# Ohio Pension Fire Fund

# EMPLOYER SELF-SERVE USER GUIDE

X

FOR THE MOST CURRENT EDITION, VISIT WWW.OP-F.ORG

| Monthly Reporting Process Overview                                     | 1  |
|------------------------------------------------------------------------|----|
| Manually entering a Work History Report                                | 1  |
| Uploading a Work History Report                                        | 4  |
| Uploaded Files – Processed with Errors Status                          | 6  |
| Work History Report Exceptions                                         | 7  |
| Submitting a Work History Report                                       | 8  |
| Viewing or printing a Work History Report                              | 9  |
| Entering, submitting and printing the Employer Payment Remittance Form | 10 |
| Scheduling an Online Payment Request (ACH)                             | 13 |

The following steps must be completed each month by the prescribed due dates in order to properly complete the reporting and payment requirements.

- 1. Enter and submit a Work History Report
- 2. Enter and submit an Employer Payment Remittance Form
- 3. Enter and save an Online Payment Request

Late reporting and payment penalties: If a Work History Report or payment is received after the due date, state law requires penalties to be assessed against the employer. The penalty structure is based on employer size and how late the Work History Report or payment is received by OP&F. To review the penalty structure, see the OP&F Employer Manual.

\*Important Tip: When using Employer Self-Serve, do not use the browser back button to navigate back to a previous step. Doing so may cause the system to time out.

#### Manually entering a Work History Report

Active members on an employers roster will automatically populate in the Work History Report.

| 00 0 - CITY OF A                                                                                                    |                                                                                                    |
|----------------------------------------------------------------------------------------------------|----------------------------------------------------------------------------------------------------|
|                                                                                                    | At least one active agreement is needed for report generation.                                                                                         |
| Work History Shortcuts                                                                                                    | Create Work History Report                                                                                                    |
| Manual Entry     July     July | You have chosen to manually create a work report online. First fill out the work report details. Then select the accounts that you wish to generate wo |
|                                                                                                    |                                                                                                    |
| Menu                                                                                                    | 3                                                                                                    |
| Home                                                                                                    | 0                                                                                                    |
| Work History Reports                                                                                                    |                                                                                                    |
| Employer Payment Remittance                                                                                                    |                                                                                                    |
| Online Payment Requests                                                                                                    |                                                                                                    |
| Review Payment History                                                                                                    |                                                                                                    |
| Process Work History Report                                                                                                    |                                                                                                    |
| Help                                                                                                    |                                                                                                    |
|                                                                                                    |                                                                                                    |
|                                                                                                    |                                                                                                    |

- 1. From the Work History Shortcuts, select Manual Entry
- 2. Using the drop down arrow, change the Division to police or fire

| 000 VILLAGE OF A                                  |                        |                                                                                                    |                                       |                                   |                                                                                                    | Welcome (                                          |  |  |  |  |  |  |
|---------------------------------------------------|------------------------|----------------------------------------------------------------------------------------------------|---------------------------------------|-----------------------------------|----------------------------------------------------------------------------------------------------|----------------------------------------------------|--|--|--|--|--|--|
| Work History Shortcuts                            | Create                 | Create Work History Report                                                                                                    |                                       |                                   |                                                                                                    |                                                    |  |  |  |  |  |  |
| ▲ Upload a File                                   | You have               | You have chosen to manually create a work report online. First fill out the work report details. Then select the accounts that you wish to generate work reports for. |                                       |                                   |                                                                                                    |                                                    |  |  |  |  |  |  |
| Menu                                              | Division:              | Division: P VILLAGE OF A                                                                                                    |                                       |                                   |                                                                                                    |                                                    |  |  |  |  |  |  |
| Home<br>Work History Reports                      | Agreeme                | ent                                                                                                    |                                       |                                   |                                                                                                    |                                                    |  |  |  |  |  |  |
| Employer Payment Remittance                       | To create              | work reports for multiple agreer                                                                                                    | nents, select the desired accounts in | the grid and then click the 'Crea | ate Work Report' button.                                                                                                    |                                                    |  |  |  |  |  |  |
| Online Payment Requests<br>Review Payment History | Titter 🖨 Print Dexport |                                                                                                    |                                       |                                   |                                                                                                    |                                                    |  |  |  |  |  |  |
| Process Work History Report                       |                        | Account                                                                                                    | Agreement                             | Last Rpt Period                   | Next Report Period                                                                                                    | Roster Count                                       |  |  |  |  |  |  |
| Help 4                                            | >√                     | VILLAGE OF A                                                                                                    | VILLAGE OF A<br>POLICE BIWEEKLY 1     | 04/01/2024                        | 05/01/2024 📰 👟                                                                                                    | 5                                                  |  |  |  |  |  |  |
|                                                   | Generat                | e Work Report                                                                                                    | 0                                     |                                   | This represents the pension "mo<br>are reporting even though the we<br>biweekly starting date may be pri<br>first of that month. This defaults<br>month <i>AFTER</i> your last submissi | nth" you<br>lekly or<br>or to the<br>to the<br>on. |  |  |  |  |  |  |

- 3. Once the *Division* is selected, the Agreement section will appear
- 4. Click on the box to place a checkmark
- 5. Verify that the Next Report Period is the correct month for your report
- 6. Click Generate Work Report

|           |             |                                           | The Work Report you requested       | was successfully generate   | d.                              |                                                                     |                       |
|-----------|-------------|-------------------------------------------|-------------------------------------|-----------------------------|---------------------------------|---------------------------------------------------------------------|-----------------------|
| Initial   | Work I      | listory Reports 🕡                         |                                     |                             |                                 |                                                                     |                       |
| This pag  | e shows the | e list of initial work history reports no | ot already submitted by the user. O | n clicking Submit, I hereby | certify that the foregoing repo | rt is complete and correct to the bes                               | t of my knowledge.    |
| Division: | P VILLAC    | E OF A                                    | × 👻                                 |                             |                                 |                                                                     |                       |
|           |             |                                           | <b>9</b> Me                         | y 2024 Police member w      | ork report                      | Click here to open report and<br>key in the member data<br>manually |                       |
| न Filter  | r 🔒 Print 🔓 | Export                                    | 0 -                                 | 1. N. N.                    |                                 |                                                                     |                       |
| [         |             | Inserted Date                             | Rep                                 | oort Type                   | Report Identif                  | ier                                                                 | Actions               |
|           |             | Today's date shows here                   | Regular                             | 4                           | 2024-05 000 PB1                 | Work Report Ent                                                     | ry Screen             |
|           |             |                                           |                                     |                             |                                 |                                                                     | Showing Records 1 - 1 |

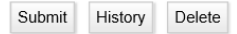

- 7. Initial Work History Reports will appear upon completing Step 6
- 8. Verify that today's date appears in the Inserted Date
- 9. Verify that the correct report month appears in the *Report Identifier*. The first six digits confirms the year and month of the report.
- 10. Click Work Report Entry Screen

### Manually entering a Work History Report

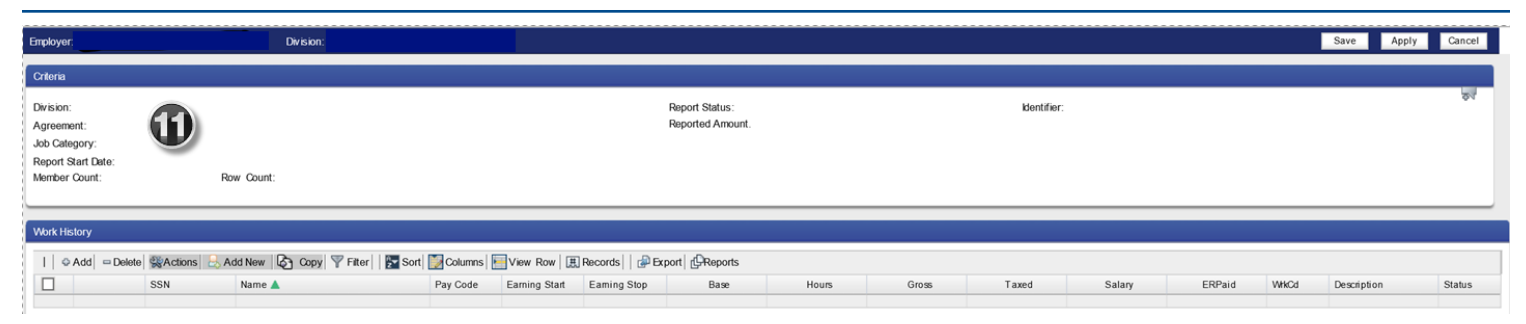

11. A new report window will open and you can begin keying your data into the report

# **Uploading a Work History Report**

| 00 0 - VILLAGE OF           |                     |                     |                        |      |              |                  |                         |
|-----------------------------|---------------------|---------------------|------------------------|------|--------------|------------------|-------------------------|
| Work History Shortcuts      | Upload a Fil        | e                   |                        |      | 0            |                  |                         |
| Manual Entry                |                     |                     |                        |      | S            | Choose Police    | or Fire (if applicable) |
| Upload a File               | Division:           | VILLAGE OF          | FIRE                   |      | V #***       | Description:     |                         |
| Menu                        | Import Description: | Self Service Employ | yer Work Report Import |      | $\checkmark$ |                  |                         |
| Home                        | File Name:          |                     | Br                     | owse |              |                  |                         |
| Work History Reports        |                     |                     |                        |      | Search your  | r computer drive |                         |
| Employer Payment Remittance |                     |                     |                        |      |              |                  |                         |
| Online Payment Requests     | Upload              |                     |                        |      |              |                  | ,                       |
| Review Payment History      |                     |                     |                        |      |              |                  |                         |
| Process Work History Report |                     |                     |                        |      |              |                  |                         |
| Help                        |                     |                     |                        |      |              |                  |                         |

- 1. From the Work History Shortcuts, select *Upload a File*
- 2. Using the drop down arrow, change the Division to police or fire
- 3. On the File Name, click Browse and locate the saved file on the computer drive, then click the file name
- 4. Click Upload and the Uploaded Files screen will appear

| Work History Shortcuts      |              |                                                  |                 |                                                |                                                        |         |         |
|-----------------------------|--------------|--------------------------------------------------|-----------------|------------------------------------------------|--------------------------------------------------------|---------|---------|
| Manual Entry                | Uploade      | d Files                                          |                 |                                                |                                                        |         |         |
| ⊥ Upload a File             | For a report | to be considered received by OP&F ALL 3          | STEPS mus       | t be completed.                                |                                                        |         | 0       |
| Menu                        | 2. Process   | ile. Click on Process once for that file, then h | nit Refresh unt | il the Status changes.                         |                                                        |         |         |
| Home                        | 3. Submit fi | e. Proceed to the Work History Report by         | clicking here.  |                                                | he file queues here at ti                              | ha      |         |
| Work History Reports        |              |                                                  |                 | top of the list with                           | Status: Not Processed.                                 |         |         |
| Employer Payment Remittance | Status:      | All                                              |                 | 2. Refresh until the S                         | button once.<br>Status changes.                        |         |         |
| Online Payment Requests     | Date Range:  | All Time                                         |                 | 3. If Processed Suce<br>Step 3 link to edit ve | cessfully, proceed to the<br>erify and Submit the file |         | 4       |
| Review Payment History      |              |                                                  |                 | **If Processed with I                          | Errors see next page                                   | Re      | fresh   |
| Process Work History Report | 🚔 Print ᡒ E  | kport                                            |                 | Delow.                                         |                                                        |         |         |
| Help                        | Date 🔻       | Туре                                             | Description     | Status                                         | Records                                                | Details | Action  |
|                             |              | Self Service Employer Work Report Import         |                 | Not Processed                                  | 921                                                    | Details | Process |
|                             |              | Self Service Employer Work Report Import         |                 | Processed with Errors                          | 1316                                                   | Details | Process |

- 1. From the Uploaded Files, verify that the new file is listed. Click *Process* to the right of that line entry (Click *Process* only once).
- 2. Click *Refresh* until the Status changes from *Not Processed* to *Processed Successfully*. If the file is large, you may have to click *Refresh* more than once. If you receive a Processed with Errors under Status, please refer to the Uploaded Files Processed with Errors Status section below.
- 3. (a) Once you receive a *Processed Successfully* in the Status, you must still submit your report. To do so, proceed to the Work History Reports by clicking the *link* in Step 3 or by choosing *Work History Reports* from the Menu.

## **Uploaded Files – Processed with Errors Status**

Upon completion of Steps 1 and 2 from the Uploaded Files section, if you receive a *Processed with Errors* in the Status, then proceed to Step 3(b) below.

| Work History Shortcuts<br>Manual Entry | Uploaded Files                                                      |                                           |             |                       |                       |            |  |  |  |  |  |  |
|----------------------------------------|---------------------------------------------------------------------|-------------------------------------------|-------------|-----------------------|-----------------------|------------|--|--|--|--|--|--|
| 📩 Upload a File                        | For a report to be considered received by OP&F A<br>1. Upload file. | LL 3 STEPS must be completed.             |             |                       |                       |            |  |  |  |  |  |  |
| Menu                                   | 2. Process File. Click on Process once for that file, the           | hen hit Refresh until the Status changes. |             |                       |                       |            |  |  |  |  |  |  |
| Home                                   | 3. Submit file. Proceed to the Work History Repor                   | t by clicking here.                       |             |                       |                       | (2)        |  |  |  |  |  |  |
| Work History Reports                   |                                                                     |                                           |             |                       |                       |            |  |  |  |  |  |  |
| Employer Payment Remittance            | Status: All                                                         | $\sim$                                    |             |                       |                       | 1 N 1      |  |  |  |  |  |  |
| Online Payment Requests                | Date Range: All Time                                                | $\checkmark$                              |             |                       | (3)                   |            |  |  |  |  |  |  |
| Review Payment History                 |                                                                     |                                           |             |                       | N                     | ew Refresh |  |  |  |  |  |  |
| Process Work History Report            | 🖨 Print 🗬 Export                                                    |                                           |             |                       | and the second second |            |  |  |  |  |  |  |
| Help                                   | Date 🔻 Type                                                         |                                           | Description | Status                | Records Details       | Action 🚽   |  |  |  |  |  |  |
|                                        | Self Service Employer Work Rep                                      | ort Import                                |             | Processed with Errors | 1316 Details          | Process    |  |  |  |  |  |  |

3. (b) Click Details to view the errors

|                            |                                            |                                                                          | coup noighout, roda, approci-                            | ee external, employen ageomiporten oroto                               | p 12000-100         | ->                                                                                                  |       |  |
|----------------------------|--------------------------------------------|--------------------------------------------------------------------------|----------------------------------------------------------|------------------------------------------------------------------------|---------------------|----------------------------------------------------------------------------------------------------|-------|--|
| Load Date:                 | Jun 8, 2023<br>Salf Sanias Employer Work E | Errors                                                                   |                                                          |                                                                        |                     |                                                                                                    |       |  |
| Type.                      | Processed with Errors                      |                                                                          |                                                          |                                                                        |                     |                                                                                                    |       |  |
| Description:               | 00 FB 2023                                 | 🚔 Print 🗬 Export                                                         |                                                          |                                                                        |                     |                                                                                                    |       |  |
| Description.               |                                            | Seq No Reject No                                                         | Data String                                              |                                                                        | Msgid               | Mag Parms                                                                                           |       |  |
| Import Detail              | ls<br>vi                                   | 1 1                                                                      | 000000000000. FBC<br>0000640001855040900000000           | TOWNSHIP 032620230422202300 FB1<br>00002272427000000000                | Invalid_record_cour | Detail record count specified<br>in header is 64. It does not<br>match with the actual count<br>63. | )—    |  |
| Search Field:              |                                            |                                                                          |                                                          |                                                                        |                     |                                                                                                    |       |  |
| Process View               | w Errors Refresh                           | Exceptions                                                               |                                                          |                                                                        |                     | A                                                                                                   |       |  |
| न Filter 🖨 Print 🛛         | P Export                                   |                                                                          |                                                          |                                                                        | as a start          |                                                                                                    |       |  |
| Header S                   | SeqNo Data String                          | Close                                                                    |                                                          |                                                                        | R                   |                                                                                                    |       |  |
|                            | 1 00000000000.1FBO.                        |                                                                          | Depending on th                                          | e error it may be fixed and Saved in                                   | <b>U</b>            |                                                                                                    |       |  |
|                            |                                            | -<br>-                                                                   | Details and proce                                        | essed again, OR                                                        |                     |                                                                                                    |       |  |
| <                          |                                            |                                                                          | new text file. You                                       | sary to correct and upload a brand<br>I can upload as many files as    |                     |                                                                                                    | >     |  |
| niter Mox 🖨 Pri            | int 🛃 Export                               |                                                                          | necessary but or<br>Successfully and<br>Work History Rej | nly one can be Processed<br>I Submitted to OPF each month in<br>ports. |                     |                                                                                                    | ~     |  |
| No Seq Import<br>No Status | t Resubmit HEADER ID<br>Flag               |                                                                          |                                                          |                                                                        | -                   |                                                                                                    | MIDDL |  |
| 2 Not<br>Proce             | essed 🔽 000000000                          |                                                                          |                                                          |                                                                        |                     |                                                                                                    | A     |  |
| 3 Not<br>Proce             | essed 🔽 000000000                          |                                                                          |                                                          |                                                                        |                     |                                                                                                    | Μ     |  |
| 50 Not<br>Processed        | d 🗹 /T:                                    |                                                                          |                                                          |                                                                        |                     |                                                                                                    |       |  |
| 51 Not<br>Processed        | d d                                        |                                                                          |                                                          |                                                                        |                     |                                                                                                    |       |  |
| A Page 1 c                 | of 27 ) ) If you of must h                 | correct the file online in<br>it SAVE at the bottom<br>d Process attempt | n Self Service you<br>of the page before a               |                                                                        |                     |                                                                                                    |       |  |
| Pack Sava                  | A                                          |                                                                          |                                                          |                                                                        |                     |                                                                                                    |       |  |

If you correct the file errors here within Self-Serve, then:

- 4. Click View Errors. If the View Errors button does not appear, click Refresh.
- 5. The error message might prompt you to fix the text file and upload a corrected file, or you may need to reach out to OP&F for assistance. If you correct the file errors here, then you will need to click *Save* at the bottom and *Process* and *Refresh* again above.

## **Work History Report Exceptions**

Prior to submitting a Work History Report, all exceptions should be reviewed. Exceptions are noted by a yellow triangle and indicate that some piece of detail being reported for a member is not within reporting standards. It does not necessarily mean it is incorrect, only that it may not be the typical reporting scenario. If an exception is actually an error in the detail, it should be corrected prior to submitting the report. Exceptions can be viewed directly within the Work History Report or a Work History Exceptions Report can be generated.

| Тο | view | exception | s while i | in the | Work  | History | Report <sup>.</sup> |
|----|------|-----------|-----------|--------|-------|---------|---------------------|
| 10 | 1010 | exception | 3 write   |        | VVOIN | Thoroty | rieport.            |

| Employer: 9999-CITY                                                                                 | OF SOMEWHERE                                                              | Division: P CITY OF SO                           | MEWHERE                              |                                |                             |               |                  |                      |                    |                   |                   |                    | 9                 | ave Apply                | Cancel     |
|----------------------------------------------------------------------------------------------------|---------------------------------------------------------------------------|--------------------------------------------------|--------------------------------------|--------------------------------|-----------------------------|---------------|------------------|----------------------|--------------------|-------------------|-------------------|--------------------|-------------------|--------------------------|------------|
| Criteria                                                                                            |                                                                           |                                                  |                                      |                                |                             |               |                  |                      |                    |                   |                   |                    | 6                 |                          |            |
| Division:<br>Agreement:<br>Job Category:<br>Report Start Date:<br>Member Count:                     | P CITY OF SOMEWHER<br>City of Somewhere Polio<br>A<br>04/01/2019<br>1 Row | e Biweekly 1                                     |                                      |                                | Report Statu<br>Reported Am | s:<br>iount:  | Initial          |                      |                    | Identifier:       |                   | 20                 | 19-04 9999F       | B1                       | 21         |
| Work History                                                                                        |                                                                           |                                                  |                                      |                                |                             |               |                  |                      |                    |                   |                   |                    |                   |                          |            |
| I   ⊕ Add   ⇔ De                                                                                    | elete                                                                     | d New 🕼 Copy 🖓 Filt                              | er 🛛 🛃 Sort 📔                        | Columns                        | View Row [唐 R               | ecords        | Expo             | t @Reports           | 5                  |                   |                   |                    |                   |                          |            |
|                                                                                                    | Name 🛦                                                                    |                                                  | Pay Code                             | Earning Start                  | Earning Stop                |               | Base             | Hours                | Gross              | Taxed             | Salary            | ERPaid             | WrkCd             | Description              | Status     |
| 🗆 🗵 🔥 🐨                                                                                             | 234 MEMBER, IMA                                                           |                                                  | 0-Regular 🗸                          | 04/01/2019                     | 04/30/2019                  |               | 160.00           | 160.00               | 6,853.68           | 839.58            | 0.00              | 0.00               |                   |                          | PEN        |
|                                                                                                    |                                                                           |                                                  |                                      |                                |                             |               | 160.00           | 160.00               | 6,853.68           | 839.58            | 0.00              | 0.00               |                   |                          |            |
| Messages<br>I   I Sort   I Columns   III view Row   III Records   III Print   III Export<br>Message |                                                                           |                                                  |                                      |                                |                             |               |                  |                      |                    |                   |                   |                    |                   |                          |            |
| Reported<br>correct of<br>plan cod                                                                  | d Contribution<br>column or sub<br>le, if you have                        | ns do not mat<br>omit new resol<br>e more than o | ch the pio<br>ution per<br>ne pick-u | k-up res<br>OAC 74<br>p plan). | solution of 42-7-14.        | n fil<br>Plea | e with<br>ise ve | our off<br>rify that | fice. (P<br>t memb | ease v<br>ers are | erify co<br>poste | ontribut<br>d unde | ions a<br>r the c | re posted<br>correct pic | in<br>k-up |

- 1. Click on the yellow exception triangle
- 2. Review the exception Message and make the necessary changes to the Work History Report
- 3. Click Apply to save your changes and remove yellow exception triangles

How to view a Work History Exceptions Report:

| Employer: 9999-CITY OF SOMEWHERE Division: P CITY OF SOMEWHERE Save Apply Cancel                                  |                                                                 |                                                                                                    |                                    |         |                |              |        |        |               |             |        |
|----------------------------------------------------------------------------------------------------|-----------------------------------------------------------------|----------------------------------------------------------------------------------------------------|------------------------------------|---------|----------------|--------------|--------|--------|---------------|-------------|--------|
| Criteria                                                                                                    |                                                                 |                                                                                                    |                                    |         |                |              |        |        |               |             |        |
| Division:<br>Agreement:<br>Job Category:                                                                          | P CITY OF SOMEWHERE<br>City of Somewhere Police Biweekly 1<br>A | <ul><li></li><li></li><li></li><li></li><li></li><li></li><li></li><li></li><li></li><li></li><li></li><li></li><li></li><li></li><li></li><li></li><li></li><li></li><li></li><li></li><li></li><li></li><li></li><li></li><li></li><li></li><li></li><li></li><li></li></ul> | Report Status:<br>Reported Amount: | Initial |                | Identifier:  |        | 201    | 19-04 9999PB1 |             | 10     |
| Report Start Date:<br>Member Count:                                                                               | 04/01/2019<br>1 Row Count:                                      | 1                                                                                                    |                                    |         |                | 0            |        |        |               |             |        |
| Work History                                                                                                    |                                                                 |                                                                                                    |                                    |         |                |              |        |        |               |             |        |
| I 🗢 Add 🛥 Delete 🗱 Actions 😓 Add New 🗞 Copy 🝸 Filter   🎦 Sort 📝 Columns 🧮 View Row 🎚 Records   🖗 Export 🖉 Reports |                                                                 |                                                                                                    |                                    |         |                |              |        |        |               |             |        |
| SS/                                                                                                    | N Name 🔺                                                        | Pay Code Earning Start                                                                                                    | Earning Stop                       | Base    | View Report    | s Taxed      | Salary | ERPaid | WrkCd         | Description | Status |
| 🗆 🗵 🔥                                                                                                    | 1234 MEMBER, IMA                                                | 0-Regular V 04/01/2019                                                                                                    | 04/30/2019 📩                       | 160.00  | Except. Report | 53.68 839.58 | 0.00   | 0.00   |               |             | PEN    |
|                                                                                                    |                                                                 |                                                                                                    |                                    | 160.00  | 160.00 6.8     | 53.68 839.58 | 0.00   | 0.00   |               |             |        |

1. Click Reports, then Except Report

Once you have entered all data and reviewed any outstanding exceptions, then your Work History Report is ready to be submitted.

| 00 0 - CITY OF A                                                                               |                                                                                                    |             |                   | Welcome 00 Employer      |  |  |  |  |  |  |  |
|------------------------------------------------------------------------------------------------|----------------------------------------------------------------------------------------------------|-------------|-------------------|--------------------------|--|--|--|--|--|--|--|
| Work History Shortcuts                                                                         | Initial Work History Reports                                                                                                    |             |                   |                          |  |  |  |  |  |  |  |
| <ul> <li>Manual Entry</li> <li>Upload a File</li> </ul>                                        | This page shows the list of initial work history reports not already submitted by the user. On clicking Submit, I hereby certify that the foregoing report is complete and correct to the best of my know |             |                   |                          |  |  |  |  |  |  |  |
| Menu<br>Home<br>Work History Reports<br>Employer Payment Remittance<br>Online Payment Remueste | Tivision: P CITY OF A POLICE                                                                                                    |             |                   |                          |  |  |  |  |  |  |  |
| Review Payment History                                                                         |                                                                                                    | Report Type | Report Identifier | Actions                  |  |  |  |  |  |  |  |
| Process Work History Report                                                                    | 08/15/2024                                                                                                    | Regular     | 2024-08 00 PB1    | Work Report Entry Screen |  |  |  |  |  |  |  |
| Help                                                                                           | Submit History Delete                                                                                                    |             |                   | Showing                  |  |  |  |  |  |  |  |

- 1. Using the drop down arrow, change the Division to police or fire
- 2. Click on the box to place a checkmark
- 3. Click Submit

|                                                         |                                                                  | The selected work reports were successfully submitted.                                   |
|---------------------------------------------------------|------------------------------------------------------------------|------------------------------------------------------------------------------------------|
| Work History Shortcuts                                  | Initial Work History Reports                                     | ₽.                                                                                       |
| <ul> <li>Manual Entry</li> <li>Upload a File</li> </ul> | This page shows the list of initial work history reports not all | ready submitted by the user. On clicking Submit, I hereby certify that the               |
|                                                         | Division: P CITY OF A POLICE                                     | × 🞽 📢                                                                                    |
| Menu                                                    |                                                                  |                                                                                          |
| Home                                                    |                                                                  | Once a report is Submitted a confirmation                                                |
| Work History Reports                                    |                                                                  | banner appears and the report will be on<br>the submitted list under the History button. |
| Employer Payment Remittance                             | The selected account does not currently have Work Report:        | s that are av                                                                            |
| Online Payment Requests                                 |                                                                  | If you want to go to the payment summary                                                 |
| Review Payment History                                  | Liston                                                           | you must navigate to Employer Payment                                                    |
| Process Work History Report                             | HISTOLY                                                          | Remittance.                                                                              |
| Help                                                    |                                                                  |                                                                                          |

- 4. Once the Work History Report has been submitted, a confirmation banner will appear. If you have both police and fire, you must submit your Work History Report separately.
- 5. Proceed to the Employer Payment Remittance from the Menu

# **Viewing or printing a Work History Report**

#### To print a Work History Report from the Work Report Entry Screen:

| Work History |                                                                                                    |   |     |        |             |               |              |      |                   |       |        |        |
|--------------|----------------------------------------------------------------------------------------------------|---|-----|--------|-------------|---------------|--------------|------|-------------------|-------|--------|--------|
|              |                                                                                                    |   |     |        |             |               |              |      |                   |       |        |        |
|              | 🛛 👷 Add 😑 Deletel 🥸 Actions 😓 Add New 🕼 Copy 🝸 Filter 🛛 🔛 Soft 🔛 Columns 🔚 View Roy 🖪 Records 🖉 Export in Reports 🧉 🧑 |   |     |        |             |               |              |      |                   |       |        |        |
| ł            | -                                                                                                    |   |     |        |             |               | 1 000        |      |                   | -0    |        |        |
|              |                                                                                                    |   | SSN | Name 🔺 | Pay Code    | Earning Start | Earning Stop | Base | View Report 🗲 pss | Taxed | Salary | ERPaid |
|              | 873                                                                                                    |   |     |        | 0 Pogular M | 06/24/2024    | 07/21/2024   |      | Except. Report    |       |        |        |
|              |                                                                                                    | 8 |     |        |             | 00/24/2021    |              |      |                   |       |        |        |

- 1. Click Reports
- 2. Click View Report

#### To print a Work History Report after submission:

| Work History Shortcuts                                    | Initial Work History Reports                                                                                                    |  |  |  |  |  |
|-----------------------------------------------------------|----------------------------------------------------------------------------------------------------|--|--|--|--|--|
| <ul> <li>Manual Entry</li> <li>▲ Upload a File</li> </ul> | This page shows the list of initial work history reports not already submitted by the user. On clicking Submit, I hereby certify that the foregoing report is complete and correct to the best of my knowledge. |  |  |  |  |  |
| Menu                                                      | Division: F CITY OF A x x                                                                                                    |  |  |  |  |  |
| Home                                                      |                                                                                                    |  |  |  |  |  |
| Work History Reports                                      |                                                                                                    |  |  |  |  |  |
| Employer Payment Remittance                               |                                                                                                    |  |  |  |  |  |
| Online Payment Requests                                   | The selected account does not currently have Work Reports that are available for editing.                                                                                                    |  |  |  |  |  |
| Review Payment History                                    | 3                                                                                                    |  |  |  |  |  |
| Process Work History Report                               | History 4                                                                                                    |  |  |  |  |  |
| Help                                                      |                                                                                                    |  |  |  |  |  |

- 1. From Menu, select Work History Reports
- 2. Using the drop down arrow, change the Division to police or fire
- 3. Click *History*. Once screen updates, all previously submitted reports will be listed, then click *View*.

### Entering, submitting and printing the Employer Payment Remittance Form

Once you have submitted the Work History Report, you are ready to complete and submit the Employer Payment Remittance form.

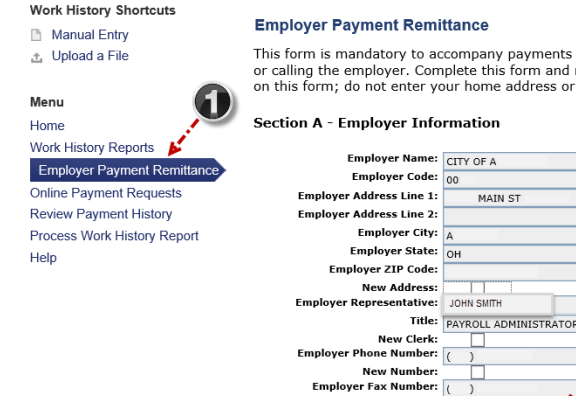

#### Employer Payment Remittance

This form is mandatory to accompany payments in order to help the Ohio Police & Fire Pension Fund (OP&F) to process employer payments accurately and eliminate the need for research or calling the employer. Complete this form and remit with all payments submitted to OP&F. Employer representatives must enter their employer's office street address and phone number on this form; do not enter your home address or phone number, even if you work from home. This form is mandatory under Ohio Administrative Code section 742-9-10.

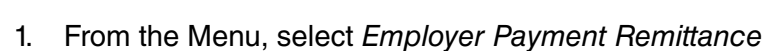

smith@net.cityaoh

E-mail:

2. Verify all information in Section A is correct. A copy of this form will be sent to the E-mail address listed here.

2

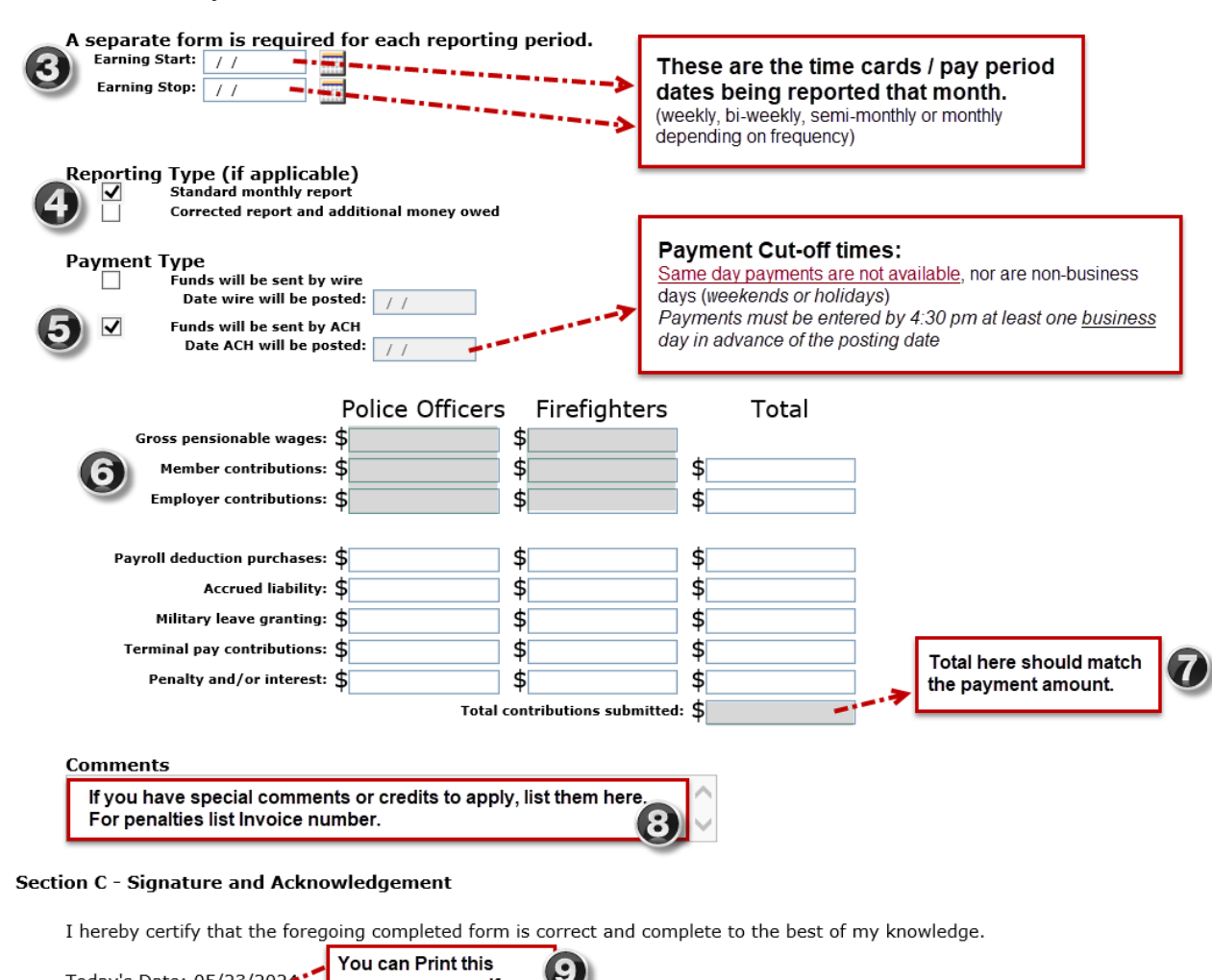

```
Section B - Summary of Contributions and Deductions
```

| Today's Date: 05/23/2024<br>Submit A Reset | summary as a .pdf<br>after submitting | 9 |  |
|--------------------------------------------|---------------------------------------|---|--|
|                                            |                                       |   |  |

- 3. In Section B, enter the actual reporting period dates
- 4. Select Standard Monthly Report
- 5. Select Payment Type and enter the payment settlement date
- 6. Enter *Gross pensionable wages*, *Member contributions*, and *Employer contributions* in the boxes provided. List both Police Officers and Firefighters amounts, if applicable.
- 7. Verify the Total contributions submitted is correct
- 8. Use the Comments box to list credits you may be using or other relevant information, if applicable
- 9. Once all information is verified, click Submit

| Work History Shortcuts Manual Entry | Employer Payment Remittance Submitted                                                                             |
|-------------------------------------|----------------------------------------------------------------------------------------------------|
| 🕹 Upload a File                     | Your confirmation has been sent to the email address provided in Section A and a copy has been submitted to OP&F. |
| Menu                                | Print Submitted Form                                                                                              |
| Home                                | IMPORTANT: Submitting an Employer Payment Remittance does not send an electronic payment: please                  |
| Work History Reports                | use the link below to complete the payment process.                                                               |
| Employer Payment Remittance         | Unline Payment Requests                                                                                           |
| Online Payment Requests             | To submit another Employer Payment Remittance, please use the link below.<br>Employer Payment Remittance          |
| Review Payment History              |                                                                                                    |
| Process Work History Report         |                                                                                                    |
| Help                                | To set up the ACH bank transfer                                                                                   |

- 10. After completing Step 9, the Employer Payment Remittance Submitted screen will appear
- 11. Click *Print Submitted Form* to print a PDF version of the submitted Employer Payment Remittance
- 12. Once the Employer Payment Remittance has been submitted, you must schedule your payment by clicking on the *Online Payment Requests* link or by selecting *Online Payment Requests* from the Menu

Once you have submitted the Employer Payment Remittance, you must schedule your online payment request.

| Work History Shortcuts Manual Entry Julio Julio A File | Scheduled Payments |                |                   |            |                    |                      |                      |  |
|--------------------------------------------------------|--------------------|----------------|-------------------|------------|--------------------|----------------------|----------------------|--|
| Menu                                                   | 🖨 Print 🗬 Export   |                |                   |            |                    |                      |                      |  |
| Home                                                   | Posting Date       | Prior Pay Date | Description       | Amount     | Bank               | Payment Order Status | Payment Confirmation |  |
| Work History Reports<br>Employer Payment Remittance    | 07/30/2024         | 07/30/2024     | June 2024 report  | \$3,755.43 | GENERAL<br>ACCOUNT | Closed               | 0000121902           |  |
| Online Payment Requests                                | 06/26/2024         | 06/26/2024     | May 2024 report   | \$4,330.70 | GENERAL<br>ACCOUNT | Closed               | 0000120424           |  |
| Process Work History Report                            | 06/04/2024         | 06/04/2024     | April 2024 report | \$3,547.27 | GENERAL<br>ACCOUNT | Closed               | 0000119619           |  |
| пер                                                    | ADD DELETE         |                |                   |            |                    |                      |                      |  |

The posting date is the date the debit will hit your bank account. OP&F has not received your payment until the Payment Order Status above shows "Closed" and OP&F's account has been credited.

- 1. From the Menu, select Select Online Payment Requests
- 2. Using the drop down arrow, change the Division to Remittance Payment
- 3. Click ADD and the screen below will appear

| Work History Shortcuts                                                                                                   | Scheduled Payments                                                            |                             |           |                  |        |      |                    |  |
|----------------------------------------------------------------------------------------------------|-------------------------------------------------------------------------------|-----------------------------|-----------|------------------|--------|------|--------------------|--|
| <ul> <li>Manual Entry</li> <li>Upload a File</li> </ul>                                                                  | Division: REMITTA                                                             | ANCE PAYMENT                |           | ×                |        |      |                    |  |
| Menu<br>Home<br>Work History Reports<br>Employer Payment Remittance<br>Online Payment Requests<br>Review Payment History | Posting Date<br>Description<br>Amount<br>Bank<br>SAVE CANCEL<br>Print Pexport | BANK NAME / IF MULTIPLE ACC | OUNTS USE | DROPDOWN TO SELE | CT     |      |                    |  |
| Help                                                                                                    | Posting Date                                                                  | Prior Pay Date              | •         | Description      | Amount | Bank | Payment Order Stat |  |

- 4. Enter the *Posting Date*. This is the settlement date and should be the same date that was entered on the Employer Payment Remittance form.
  - Enter the *Description* (the report month and year or any other applicable wording)
  - Enter the *Amount*. Do not enter the dollar sign (\$).
- 5. Click *SAVE* to schedule the payment. A confirmation number will appear in the pop-up banner box. Payment Order Status will be active and then closed on the date selected.

This completes the OP&F reporting process.

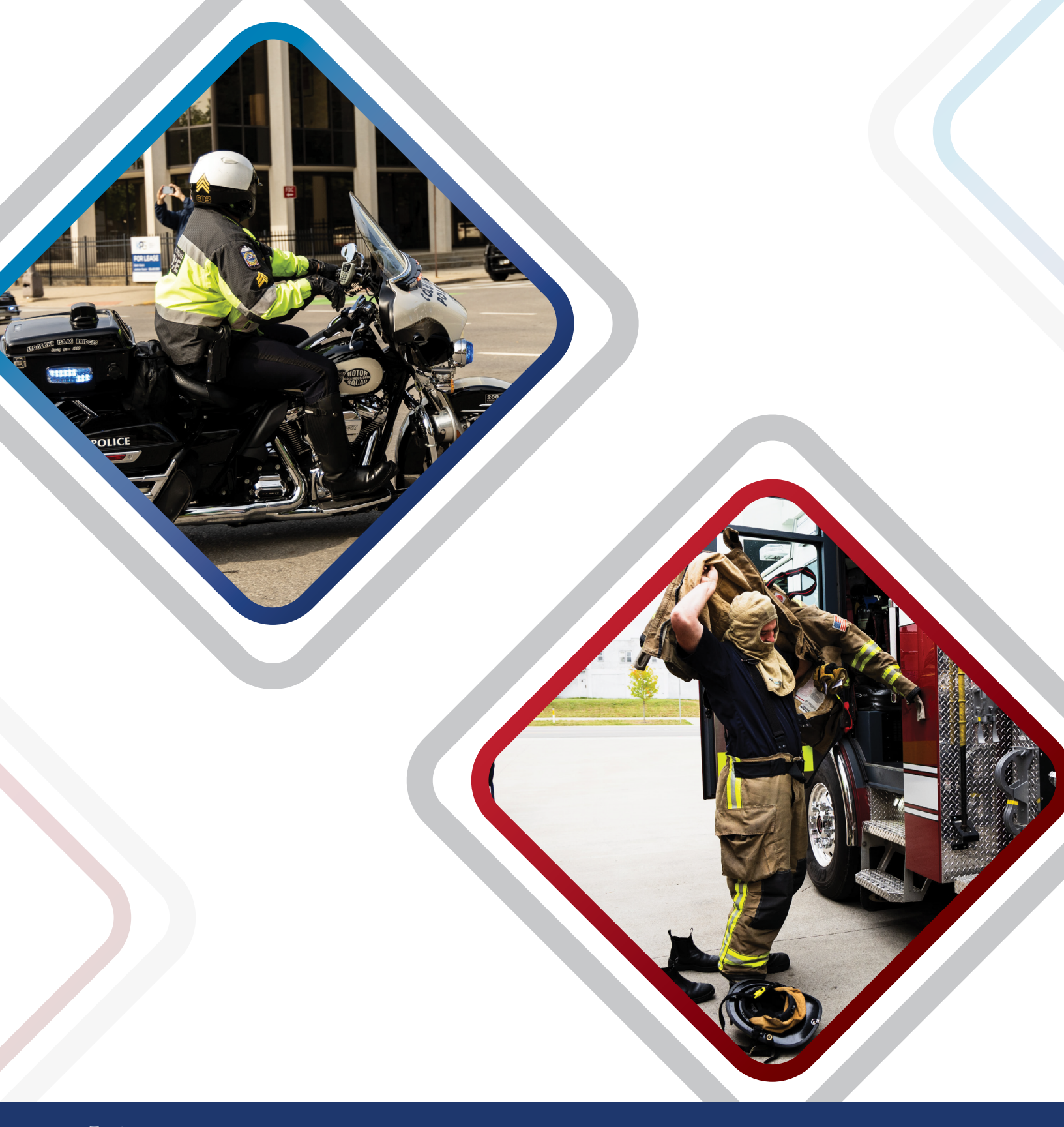

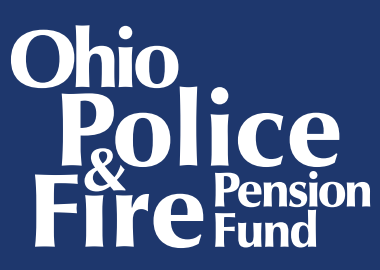

140 East Town Street Columbus, Ohio 43215

Phone: 1-888-864-8363 TTY: 614-221-3846 E-mail: employereducation@op-f.org

www.op-f.org

Securing the future for Ohio's police and firefighters

Copyright © Ohio Police & Fire Pension Fund. All Rights Reserved.